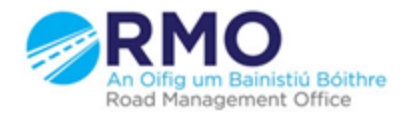

Working together effectively Ag obair go héifeachtach le chéile

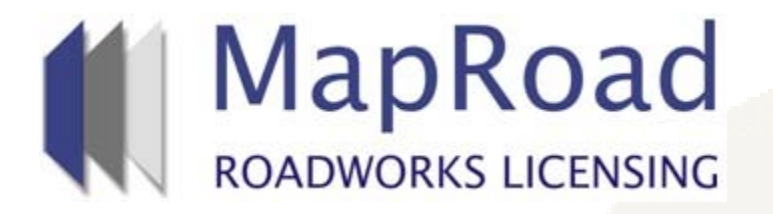

| Title:     | Blocking Works Days |  |
|------------|---------------------|--|
| Reference: | 13.2                |  |
| Revision:  | 0                   |  |
| Date:      | 21/03/2017          |  |

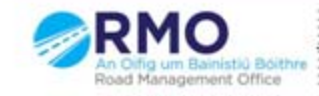

Working together effectively Ag obair go héifeachtach le chèile

## If the local authority wish to block a number of days so that works cannot take place select "Block/Unblock day(s)"

| <b>₩</b> | <ul> <li>→ C</li> <li>→ Secure   https://uat.maproadroadworkslicensing.ie/MRL/ManageLicense-18197</li> </ul>                                                                                                    |     |      |       |                  |        |        |               |                |                 |               |                       |                    |                    |                    |                                                                                                    |                     |                     |                     |                     |                     |               |               |               |              |              |               |                |                           |                    |                                                                                      |                                                                              |
|----------|----------------------------------------------------------------------------------------------------|-----|------|-------|------------------|--------|--------|---------------|----------------|-----------------|---------------|-----------------------|--------------------|--------------------|--------------------|----------------------------------------------------------------------------------------------------|---------------------|---------------------|---------------------|---------------------|---------------------|---------------|---------------|---------------|--------------|--------------|---------------|----------------|---------------------------|--------------------|--------------------------------------------------------------------------------------|------------------------------------------------------------------------------|
|          | M                                                                                                    | ap  |      |       | <b>d</b><br>Sing | сфз.,, | carc.m | СВ            | COOk<br>y usin | kie F<br>g this | olic          | ζ <b>γ</b><br>;ite, γ | ou co              | onsent             | to the             | e use                                                                                                    | of co               | okies               | ; in a              | ccorda              | ance                | with o        | ur <u>Co</u>  | okie I        | Policy       |              |               |                | H<br>E R                  | <b>kde</b><br>MO 1 | Cork County Admin Cork                                                               | Help - FAQs<br>County Council - Logout                                       |
| 合        |                                                                                                    | ð,  | APPL | ICATI | ons              |        |        |               |                |                 |               |                       |                    |                    |                    |                                                                                                    |                     |                     |                     |                     |                     |               |               |               |              |              |               | 1              | EXTERNA                   | AL LIC             | cences 💆 licens                                                                      | ing 🌼 Settings                                                               |
| 2        | 017                                                                                                    | 'CC | 005  | 537   |                  |        |        |               |                |                 |               |                       |                    |                    |                    |                                                                                                    |                     |                     |                     |                     |                     |               |               |               |              |              | You           | Ass<br>'re act | igned: RMC<br>ing as: Roa |                    |                                                                                      | Licence Valid 🥏                                                              |
| Lice     | nce                                                                                                    | For | m    | W     | /orl             | ks Fo  | rm     | D             | оси            | mer             | it Fo         | lde                   | r                  | Hist               | tory               |                                                                                                    | Disc                | uss                 | ions                | 5                   | Fee                 | s             |               |               |              |              |               |                |                           | I                  | Actions & Info                                                                       | Hide Sidebar                                                                 |
| Work     | orks Programme () Works Segments Traffic Inspection Stage                                                                                                    |     |      |       |                  |        |        |               |                |                 |               |                       |                    |                    |                    | Stage Description                                                                                                    |                     |                     |                     |                     |                     |               |               |               |              |              |               |                |                           |                    |                                                                                      |                                                                              |
| M.       | Works Programme<br>Manage the Works Programme related to this Licence. Click on a work day block for more options.<br>Submitted Approved Active Complete Blocked<br>Complete Blocked<br>Complete Blocked<br>Complete Blocked<br>Complete Blocked<br>Complete Complete Blocked<br>Complete Blocked<br>Complete Complete Blocked<br>Complete Blocked<br>Complete Blocked<br>Complete Blocked<br>Complete Blocked<br>Complete Complete Complete Complete Complete Complete Blocked<br>Complete Complete Complet |     |      |       |                  |        |        |               |                |                 |               |                       |                    |                    |                    | In to this licence are<br>To check the status of<br>to to the Work Segments<br>rker / trench line that<br>ion. Use the Inspection<br>y details of inspections<br>defects or breaches |                     |                     |                     |                     |                     |               |               |               |              |              |               |                |                           |                    |                                                                                      |                                                                              |
|          | March 2017         April 2017         May 2017         June 2017                                                                                                    |     |      |       |                  |        |        |               |                |                 |               |                       |                    |                    |                    | Options:                                                                                                    | 1 Hide Stage Info.  |                     |                     |                     |                     |               |               |               |              |              |               |                |                           |                    |                                                                                      |                                                                              |
|          | Mo                                                                                                    | Τu  | We   | Th    | F                | r Sa   | Su     | Mo            | Τu             | We              | Th            | Fr                    | Sa                 | Su                 | Mo                 | Τu                                                                                                    | We                  | Th                  | Fr                  | Sa                  | Su                  | Mo            | Τu            | We            | Th           | Fr           | Sa            | Su             |                           |                    | Assign Licence                                                                       |                                                                              |
| ©        |                                                                                                    | 21  | 22   | 23    | 2.               | 4 25   | 26     | 3<br>10<br>17 | 4<br>11<br>18  | 5<br>12<br>19   | 6<br>13<br>20 | 7<br>14<br>21         | 1<br>8<br>15<br>22 | 2<br>9<br>16<br>23 | 1<br>8<br>15<br>22 | 2<br>9<br>16<br>23                                                                                                    | 3<br>10<br>17<br>24 | 4<br>11<br>18<br>25 | 5<br>12<br>19<br>26 | 6<br>13<br>20<br>27 | 7<br>14<br>21<br>28 | 5<br>12<br>19 | 6<br>13<br>20 | 7<br>14<br>21 | 1<br>8<br>15 | 2<br>9<br>16 | 3<br>10<br>17 | 4<br>11<br>18  | Ð                         |                    | Application Conta<br>Eircom RMO Admin<br>Phone: 00000000 Ac<br>HQ, 1 Heuston South ( | icts<br>— 1566@licenseitfaq.ie<br>ddress: GF-03 eircom<br>Quartar,, StJohn's |
|          | 27                                                                                                    | 28  | 29   | 30    | 3                | 1      |        | 24            | 25             | 26              | 27            | 28                    | 29                 | 30                 | 29                 | 30                                                                                                    | 31                  |                     |                     |                     |                     |               |               |               |              |              |               |                |                           |                    | Road,, Dublin 8                                                                      |                                                                              |
|          | Cork County Council<br>Phone: 02821299<br>Address: Roads Finance & Administration, The<br>Courthouse, Skibbereen, Co. Cork<br>More Contacts Info.                                                                                                    |     |      |       |                  |        |        |               |                |                 |               |                       |                    |                    |                    |                                                                                                    |                     |                     |                     |                     |                     |               |               |               |              |              |               |                |                           |                    |                                                                                      |                                                                              |
| f        | -1                                                                                                    |     | 11   | 1     | 6                |        |        | 1             |                |                 | C             | Ma                    | proad              | l Roadu            | vorks              | Licen                                                                                                    | sing                | Hom                 | 16                  | Qs   F              | Privac              | y State       | ment          | Coo           | kie Pol      | licy   S     | uppo          | ort            |                           | j                  |                                                                                      |                                                                              |
| 🔊 Star   |                                                                                                    | 9   |      |       | E                |        | 9      | 6             | )              | ۲               |               | W.                    |                    | ) [                | -0                 |                                                                                                    |                     |                     |                     |                     |                     |               |               |               |              |              |               |                |                           |                    | EN 客 🛛                                                                               | D 🗐 🕩 11:57<br>21/03/2017                                                    |

## Select one or more consecutive days on the calendar and then select "Save"

| <b>1</b>                                                                                       | A tips://ust.maproadroadwww.x A Secure Lattas://ust.maproadroadworkslicensing.je/MPL/MapageLicenses/18197                                                                                                    |       |     |             |      |          |       |       |         |                 |                 |               |                       |                   |                          | _ @ ×                                                                                                    |        |         |      |         |         |         |        |              |        |        |        |         |                |                             |                                                          |                                   |  |
|------------------------------------------------------------------------------------------------|----------------------------------------------------------------------------------------------------|-------|-----|-------------|------|----------|-------|-------|---------|-----------------|-----------------|---------------|-----------------------|-------------------|--------------------------|----------------------------------------------------------------------------------------------------|--------|---------|------|---------|---------|---------|--------|--------------|--------|--------|--------|---------|----------------|-----------------------------|----------------------------------------------------------|-----------------------------------|--|
| <ul><li>←</li></ul>                                                                            | >                                                                                                    | G     | Ê   | Seci        | Jre  | htt      | ps:// | uat.m | apro    | adroa           | adwo            | rkslic        | ensin                 | g.ie/№            | 1RL/M                    | lanag                                                                                                    | eLice  | nse-:   | 1819 | 97      | _       | _       | _      | _            | _      | _      | _      | _       | _              |                             | _                                                        | ☆ :                               |  |
|                                                                                                | R                                                                                                    |       |     |             |      | d<br>ING |       |       | C<br>By | COOk<br>7 usinq | (ie  <br>g this | Polic<br>webs | S <b>γ</b><br>site, γ | ′ou co            | nsent                    | to the                                                                                                    | e use  | of co   | okie | s in a  | ccord   | ance v  | vith o | ur <u>Co</u> | okie f | Policy |        |         |                | Hk<br>Z RM                  | e<br>O Cork County Admin Cork County (                   | 💭 Help - FAQs<br>Council - Logout |  |
| Â                                                                                              |                                                                                                    | B     | AP  | PLIC.       | ΑΤΙΟ | INS      |       |       |         |                 |                 |               |                       |                   |                          |                                                                                                    |        |         |      |         |         |         |        |              |        |        |        |         | ¢              | EXTERNAL                    | LICENCES 🖻 LICENSING                                     | 🔅 SETTINGS                        |  |
| 2                                                                                              | 01                                                                                                    | 70    | 00  | <b>)5</b> 3 | 37   |          |       |       |         |                 |                 |               |                       |                   |                          |                                                                                                    |        |         |      |         |         |         |        |              |        |        |        | You     | Ass<br>'re act | igned: RMO<br>ting as: Road | Cork County Admin - Bandon<br>Opening Inspector Approver | nce Valid >                       |  |
| Lice                                                                                           | enc                                                                                                    | e Fo  | orm | 1           | W    | ork      | s Fo  | rm    | D       | ocu             | mei             | nt Fo         | lde                   | r                 | Hist                     | tory                                                                                                    |        | Disc    | uss  | ions    | 5       | Fee     | s      |              |        |        |        |         |                |                             | Actions & Info                                           | Hide Sidebar 🗮                    |  |
| Work                                                                                           | s Pr                                                                                                    | ogran | nme |             | ٢    | Wor      | ks Se | gment | ts      | Traf            | fic             | Ins           | pecti                 | on                |                          |                                                                                                    |        |         |      |         |         |         |        |              |        |        |        |         |                |                             | Stage Description                                        |                                   |  |
| BI<br>W                                                                                        | Block or Unblock Days Blocked days are days the Licence Holder will not be permitted to carry out any works and will appear unavailable on their calendar when scheduling site works. Click the day(s) that you wish to block or unblock and then click Save. Draft Submitted Approved Active Complete Blocked Total Work Days: 3 (Remaining: 7) - Extend Work Days Validity Period: 21/03/2017 -> 21/06/2017 - Extend Validity Period Hide St Options: |       |     |             |      |          |       |       |         |                 |                 |               |                       |                   |                          | his licence are<br>ck the status of<br>Work Segments<br>trench line that<br>e the Inspection<br>s of inspections<br>ts or breaches<br>Hide Stage Info. |        |         |      |         |         |         |        |              |        |        |        |         |                |                             |                                                          |                                   |  |
|                                                                                                | March 2017         April 2017         May 2017         June 2017                                                                                                    |       |     |             |      |          |       |       |         |                 |                 |               |                       |                   |                          |                                                                                                    |        |         |      |         |         |         |        |              |        |        |        |         |                |                             |                                                          |                                   |  |
|                                                                                                | Mo Tu We Th Fr Sa Su Mo Tu We Th Fr Sa Su Mo Tu We Th Fr Sa Su Mo Tu We Th Fr Sa Su                                                                                                    |       |     |             |      |          |       |       |         |                 |                 |               |                       |                   | Assign Licence           |                                                                                                    |        |         |      |         |         |         |        |              |        |        |        |         |                |                             |                                                          |                                   |  |
| G                                                                                              |                                                                                                    |       |     |             |      |          |       |       | 3       | 4               | 5               | 6             | 7                     | 1<br>8            | 2<br>9                   | 1<br>8                                                                                                    | 2<br>9 | 3<br>10 | 4    | 5<br>12 | 6<br>13 | 7<br>14 | 5      | 6            | 7      | 1<br>8 | 2<br>9 | 3<br>10 | 4              | 9                           | Application Contacts                                     |                                   |  |
|                                                                                                |                                                                                                    |       |     |             |      |          |       |       | 10      | 11              | 12              | 13            | 14                    | 15                | 16                       | 15                                                                                                    | 16     | 17      | 18   | 19      | 20      | 21      | 12     | 13           | 14     | 15     | 16     | 17      | 18             | 1                           | Phone: 000000000 Address:                                | GF-03 eircom                      |  |
|                                                                                                |                                                                                                    | 2     | 1   | 22          | 23   | 24       | 25    | 26    | 17      | 18              | 19              | 20            | 21                    | 22                | 23                       | 22                                                                                                    | 23     | 24      | 25   | 26      | 27      | 28      | 19     | 20           | 21     |        |        |         |                |                             | HQ,, 1 Heuston South Quartar,<br>Road,, Dublin 8         | , St John's                       |  |
|                                                                                                | 2                                                                                                    | 7 2   | 8   | 29          | 30   | 31       |       |       | 24      | 25              | 26              | 27            | 28                    | 29                | 30                       | 29                                                                                                    | 30     | 31      |      |         |         |         |        |              |        |        |        |         |                |                             | 🔠 Rork County Council                                    |                                   |  |
| Phone: 02821299<br>Address: Roads Finance & Administration<br>Courthouse, Skibbereen, Co. Cork |                                                                                                    |       |     |             |      |          |       |       |         |                 |                 |               |                       |                   | ninistration, The<br>ork |                                                                                                    |        |         |      |         |         |         |        |              |        |        |        |         |                |                             |                                                          |                                   |  |
| Back Save @ More Contacts I                                                                    |                                                                                                    |       |     |             |      |          |       |       |         |                 |                 |               |                       | re Contacts Info. |                          |                                                                                                    |        |         |      |         |         |         |        |              |        |        |        |         |                |                             |                                                          |                                   |  |
|                                                                                                |                                                                                                    |       |     |             |      |          |       |       |         |                 |                 |               |                       |                   | Roadv                    |                                                                                                    | Licen  |         |      |         | Qs      | rivacy  |        |              |        |        |        |         |                |                             |                                                          |                                   |  |
| 🔊 Sta                                                                                          | t                                                                                                    | 6     | 1   |             |      | A        |       | 9     | 8       | <b>)</b>        | 3               |               |                       | 6                 |                          |                                                                                                    |        |         |      |         |         |         |        |              |        |        |        |         |                |                             | EN 🛛 🕿 🔁 👘 🗊                                             | )) 12:02<br>21/03/2017 ⋿          |  |

The blocked days will be highlighted in red as below on the Works Programme calendar and will be unavailable to the applicant to select when creating their Works Blocks

| <b>₩</b>                                                                                                    | <b>[[]]</b><br>> <                                                                                                    | https:/ | //uat.i | maproa<br>ecure | idroad | dwo 🗙<br>ttps://t | uat.m | apro.   | adroa | adwo    | rkslice | ensin | g.ie/iv      | /RL/M        | lanaç                                                            | IeLice                                                                                                    | nse-:         | 1819          | 7             |               |               |                |         |         |              |              |               |               | _                   |      | _ @  ×<br>☆ :                                                                    |
|----------------------------------------------------------------------------------------------------|----------------------------------------------------------------------------------------------------|---------|---------|-----------------|--------|-------------------|-------|---------|-------|---------|---------|-------|--------------|--------------|------------------------------------------------------------------|----------------------------------------------------------------------------------------------------|---------------|---------------|---------------|---------------|---------------|----------------|---------|---------|--------------|--------------|---------------|---------------|---------------------|------|----------------------------------------------------------------------------------|
| Cookie Policy<br>ROADWORKS LICENSING Cookie Policy By using this website, you consent to the use of cookies in accordance with our <u>Cookie Policy</u> Cookie Policy Cookie Policy Cookie Poli |                                                                                                    |         |         |                 |        |                   |       |         |       |         |         |       |              |              | Help - FAQs     Courte County Admin Cork County Council - Logout |                                                                                                    |               |               |               |               |               |                |         |         |              |              |               |               |                     |      |                                                                                  |
| 合                                                                                                    |                                                                                                    | B       | ΑΡΡΙ    | JICATI          | ons    |                   |       |         |       |         |         |       |              |              |                                                                  |                                                                                                    |               |               |               |               |               |                |         |         |              |              |               | Ę             | ] ЕХТЕ              | RNAL | licences 🗳 licensing 🌣 settings                                                  |
| 2                                                                                                    | 01                                                                                                    | 700     | 00      | 537             |        |                   |       |         |       |         |         |       |              |              |                                                                  |                                                                                                    |               |               |               |               |               |                |         |         |              |              | Υοι           | As<br>I're ac | signed:<br>ting as: |      | ork County Admin - Bandon<br>Dpening Inspector Approver                          |
| Lice                                                                                                    | Licence Form Works Form Document Folder History Discussions Fees                                                                                                    |         |         |                 |        |                   |       |         |       |         |         |       |              |              |                                                                  | Actions & Info Hide Sidebar 🗮                                                                                                    |               |               |               |               |               |                |         |         |              |              |               |               |                     |      |                                                                                  |
| Work                                                                                                    | urks Programme ① Works Segments Traffic Inspection                                                                                                    |         |         |                 |        |                   |       |         |       |         |         |       |              |              |                                                                  | Stage Description                                                                                                    |               |               |               |               |               |                |         |         |              |              |               |               |                     |      |                                                                                  |
| <b>М</b> а<br>Ма                                                                                                    | Works Programme Manage the Works Programme related to this Licence. Click on a work day block for more options.  Submitted Approved Active Complete Blocked Total Work Days: 3 (Remaining: 7) - Extend Work Days Validity Period: 21/03/2017 -> 21/06/2017 - Extend Validity Period |         |         |                 |        |                   |       |         |       |         |         |       |              |              |                                                                  | The works in relation to this licence a<br>currently in progress. To check the status<br>reinstatement work, go to the Work Segmer<br>tab and click the marker / trench line the<br>represents an excavation. Use the Inspectio<br>tab to view or log any details of inspectio<br>carried out and any defects or breach<br>identified. |               |               |               |               |               |                |         |         |              |              |               |               |                     |      |                                                                                  |
|                                                                                                    | March 2017         April 2017         May 2017         June 2017                                                                                                    |         |         |                 |        |                   |       |         |       |         |         |       |              |              |                                                                  |                                                                                                    | Options:      |               |               |               |               |                |         |         |              |              |               |               |                     |      |                                                                                  |
|                                                                                                    | Mo                                                                                                    | ) Tu    | W       | e Th            | Fi     | r Sa              | Su    | Mo      | Тu    | We      | Τh      | Fr    | Sa           | Su           | Mo                                                               | Τu                                                                                                    | We            | Τh            | Fr            | Sa            | Su            | Mo             | Τu      | We      | Τh           | Fr           | Sa            | Su            |                     |      | Assign Licence                                                                   |
| C                                                                                                    |                                                                                                    |         |         |                 |        |                   |       | 3<br>10 | 4     | 5<br>12 | 6<br>13 | 7     | 1<br>8<br>15 | 2<br>9<br>16 | 1<br>8<br>15                                                     | 2<br>9<br>16                                                                                                    | 3<br>10<br>17 | 4<br>11<br>18 | 5<br>12<br>19 | 6<br>13<br>20 | 7<br>14<br>21 | <b>5</b><br>12 | 6<br>13 | 7<br>14 | 1<br>8<br>15 | 2<br>9<br>16 | 3<br>10<br>17 | 4<br>11<br>18 |                     | •    | Application Contacts                                                             |
|                                                                                                    |                                                                                                    | 21      | 22      | 2 23            | 24     | 4 2 5             | 26    | 17      | 18    | 19      | 20      | 21    | 22           | 23           | 22                                                               | 23                                                                                                    | 24            | 25            | 26            | 27            | 28            | 19             | 20      | 21      |              |              |               |               |                     |      | HQ., 1 Heuston South Quartar,, St John's                                         |
|                                                                                                    | 27                                                                                                    | 28      | 29      | 9 30            | 3.     | 1                 |       | 24      | 25    | 26      | 27      | 28    | 29           | 30           | 29                                                               | 30                                                                                                    | 31            |               |               |               |               |                |         |         |              |              |               |               |                     |      | Koad,, Dublin 8                                                                  |
|                                                                                                    |                                                                                                    |         |         |                 |        |                   |       |         |       |         |         |       |              |              |                                                                  |                                                                                                    |               |               | Block         | : / Un        | block         | day(s          | )       |         |              |              |               |               |                     |      | Address: Roads Finance & Administration, The<br>Courthouse, Skibbereen, Co. Cork |
| <b>Star</b>                                                                                                    |                                                                                                    |         |         | <u>-</u>        |        | 2                 |       | ¢       | 2     |         | 1       | Ma    | proad        | Roadu        | vorks                                                            | Licen                                                                                                    |               |               |               |               |               |                |         |         |              |              |               |               |                     |      | EN 🛠 🕞 😭 🕼 12:06 📻                                                               |

## Please submit any queries to the RMO through <u>Support@mrl.jitbit.com</u>

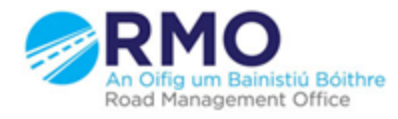

Working together effectively Ag obair go héifeachtach le chéile